## วิธีเข้าใช้บริการ E-Service

## การเข้าสู่หน้าเว็บไซต์ E-Service

- 1. พิมพ์ชื่อ องค์การบริหารส่วนตำบลท่าอ่าง หรือ URL ของเว็บไซต์หน่วยงาน <u>https://thaang.go.th</u> และคลิก Enter จะปรากฏหน้าหลักของเว็บไซต์
- แบนเนอร์บริการประชาชน E-Service จะอยู่บริเวณหน้าหลักของเว็บไซต์ด้านมุมบนซ้ายมือของหน้า เว็บไซต์
- 3. คลิกที่ E-Service

| 🙎 🗖 🚳 องศ์การบริหารส่วนตำบลท่า       | + × riv.n - H                    |                     |                         |                         |                          |                       |                            | -             | ð                | × |
|--------------------------------------|----------------------------------|---------------------|-------------------------|-------------------------|--------------------------|-----------------------|----------------------------|---------------|------------------|---|
| ← C ⋒ ⊡ https://w                    | ww.thaang.go.th                  |                     |                         |                         |                          | as Q A*               | 公 巾 合                      | <u>م</u>      |                  | 0 |
|                                      | -1-1645                          | R. M.R.             |                         |                         |                          |                       | SV-N-SA                    |               |                  | A |
| สริหน้าแรก บุคลากร ▼ ข้อมูลพื้นฐาน ▼ | การบริหารงาน 🔻 การจัดซื้อจัดจ้าง | ▼ การบริหารและพัฒนา | ทรัทยากรบุคคล 🔻 การ     | ส่งเสริมความโปร่งใส 🍸 ก | ารดำเนินการเพื่อป้องกันก | ารทุจริด 🏲 มาตรการส่ง | ເສຣີນຄຸເນຣຣຣນແລະຄວານໂປຣໍາໃ | ส 🍸 ติดต่อเรา | webadmin         | 2 |
| ຈະອໍ່ກາ                              | ประกาศ เกร                       | PDF                 |                         |                         |                          |                       |                            |               |                  |   |
|                                      |                                  |                     | บริการป                 | ระชาชน                  | ÷                        |                       |                            |               |                  |   |
| E-Sen                                | vice รองเรียบรองทับข             | ม์อรูษ<br>ม้อรูษ    | อาถ์<br>เกถลงดูพรี่ยิ่ง | งานจดเกบรายได           | งานขออนุญาต<br>กองช่าง   | สูนยพฒนาเตก<br>เล็ก   | แบบพอรมคำร้อง<br>ต่างๆ     |               | 0                |   |
| 🧶 29°C<br>និនេទកការដំអាល់            | Q Se                             | arch                | 🥪 🤬 🖬                   | 🕫 📒 🔇                   | 💼 🖬 🕻                    | 2 🖸 💶                 | ^ E                        | NG 🛜 🗘        | 9:14<br>5/4/2567 |   |

 เมื่อคลิกเรียบร้อยแล้วจะปรากฏการให้บริการ ขอรับถังขยะและบริการจัดเก็บขยะมูลฝอย,ขอ ให้บริการถกระเช้า

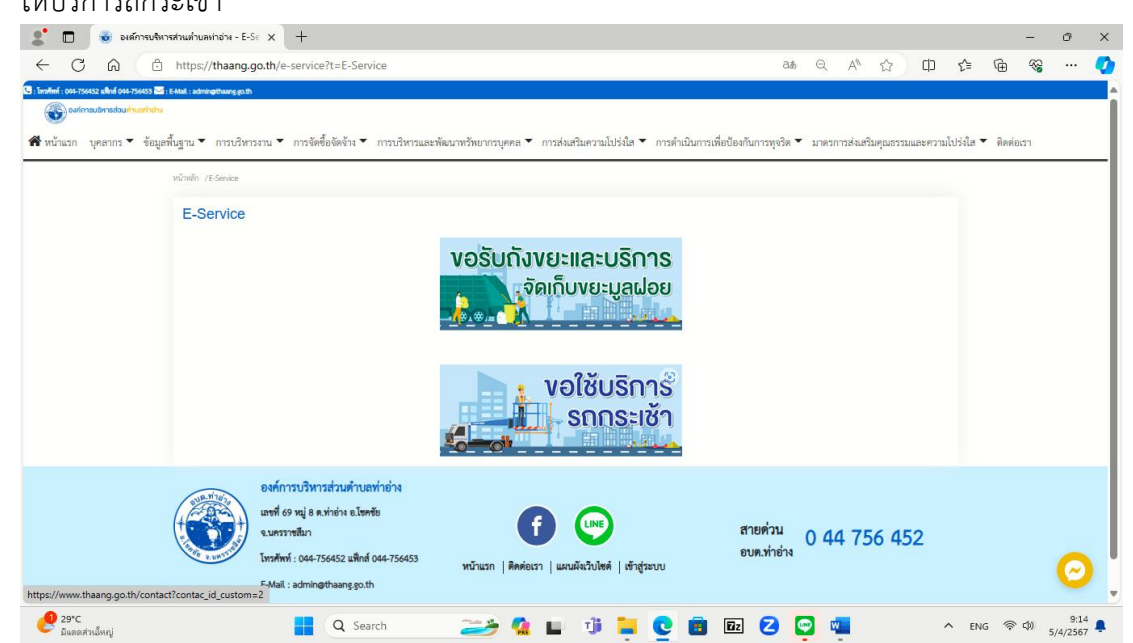

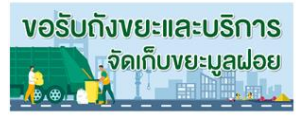

5. เลือกข้อมูลที่ต้องการให้บริการ <u>ขอรับถังขยะและบริการจัดเก็บขยะมูลฝอย</u> กรอกรายละเอียดในช่องให้เรียบร้อยแล้วกด บันทึก

|                                                  | 001004000000000000000000000000000000000 | 1349610-00 |
|--------------------------------------------------|-----------------------------------------|------------|
| fe-unarja *                                      |                                         |            |
| Be-uranja                                        |                                         |            |
| <b>*</b>                                         |                                         |            |
| inj:                                             |                                         |            |
| ณะวิตรสิตร์ •                                    |                                         |            |
| ณะวิหาศักด์                                      |                                         |            |
| วินาส์คนซ์ ที่นจึง : 5 ณ.ค. 2567                 |                                         |            |
| ระวันอัสสุด จำนวน : "                            |                                         |            |
| 1                                                |                                         |            |
| รดะเพียนอิจของ จำนวน : "                         |                                         |            |
| 1                                                |                                         |            |
| รงอาเม็กอีกรอะ จำนวน : "                         |                                         |            |
| 1                                                |                                         |            |
| สถานที่ทะวันอังกระและบริการจัดเก็บกระบูลล่งร : " |                                         |            |
| นักมพัฒธาพัฒ                                     |                                         |            |
| ระบุที่อยู่สะกะที่ที่ต้องการให้บริการ *          |                                         |            |
| ระบุที่อยู่สถานที่ที่ดีออการให้เริการ            |                                         |            |
| I'm not a robot                                  |                                         |            |
|                                                  |                                         |            |

 เลือกข้อมูลที่ต้องการให้บริการ <u>ขอใช้บริการรถกระเช้า</u> กรอกรายละเอียดในช่องให้เรียบร้อยแล้วกด บันทึก

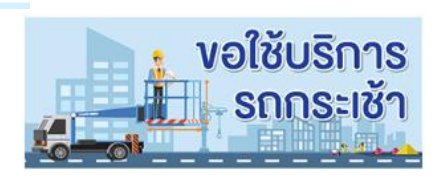

| te-uruana *                                                                                                    |  |
|----------------------------------------------------------------------------------------------------|--|
| te unaqe                                                                                                    |  |
| unn *                                                                                                    |  |
| re 🖌                                                                                                    |  |
| เบอว์โทวศัพท์ *                                                                                                    |  |
| ເນລະໂລະອາ້າໜ່                                                                                                    |  |
| วัน/เพียนปี ที่แจ้ง : 5 เม.ย. 2567                                                                                                    |  |
| รับ/สัยบุปี ที่แจ้ง : 5 เบ.ย. 2567<br>ที่อยู่เหลาะที่ต้องการให้เห็ลการ "                                                                     |  |
| รับปลัดษณฑิ ที่แจ้ง : 5 เบ.ย. 2567<br>ที่อยู่กละการให้หลิงการ *<br>ที่อยู่กละการให้หลิงการได้หลิการ                                          |  |
| รัมงศัตระที่ดีองการให้บริการ *<br>ที่อยู่สอการที่ดีองการให้บริการ *<br>ที่อยู่สอการที่ดีองการให้บริการ                                       |  |
| รับ/สีขมาชี ที่แจ้ง : 5 เม.ย. 2567<br>ที่อยู่ของานที่ต้องการให้หมิดาร *<br>ที่อยู่ของานที่ต้องการให้หลิดาร<br>มจัยนี้องที่ต้องการให้หลิดาร * |  |